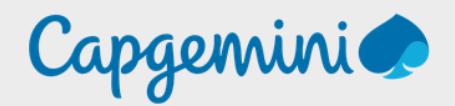

## PFSENSE

Noah MAILLET Projet Sandbox

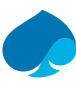

## Table of contents

| 1   | Preface                                | 3  |
|-----|----------------------------------------|----|
| 1.1 | Présentation de PFSENSE                | 3  |
| 1.2 | Prérequis                              | 3  |
| 2   | Création de la machine virtuelle       | 4  |
| 2.1 | Ajout d'une carte réseau               | 7  |
| 3   | Installation PFSENSE                   | 8  |
| 4   | Configuration PFSENSE                  | 11 |
| 4.1 | Interface WAN                          | 11 |
| 4.2 | Interface LAN                          | 13 |
| 4.3 | Configuration WebInterface             | 14 |
| 5   | Configuration PFsense – Projet Sandbox | 17 |
| 5.1 | Règle du Pare-feu – LAN                | 17 |
| 5.2 | Règle du Pare-feu – DMZ                | 18 |
| 5.3 | Règle du Pare-feu – Lan_USER_X         | 19 |
| 5.4 | NAT 20                                 |    |

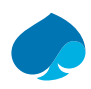

# 1 Preface.

## 1.1 Présentation de PFSENSE

PFsense est un logiciel open source de pare-feu et de routage basé sur le système d'exploitation FreeBSD. Il est conçu pour fournir une solution de sécurité réseau puissante, flexible et économique, avec un support professionnel disponible. Créé en 2004 par Chris Buechler et Scott Ullrich, PFsense est devenu l'un des pare-feux open source le plus populaire et est utilisé par des milliers d'administrateurs réseau dans le monde entier.

Principales caractéristiques de PFsense :

- 1. **Interface graphique intuitive :** PFsense offre une interface Web facile à utiliser pour la configuration et la gestion du pare-feu. Cette interface rend la configuration et la surveillance du réseau accessibles même pour les utilisateurs qui ne sont pas des experts en informatique.
- 2. **Sécurité avancée :** PFsense offre des fonctionnalités de sécurité avancées telles que la protection contre les attaques DDoS, le filtrage des paquets, le blocage des adresses IP indésirables, la détection et la prévention des intrusions, ainsi que la prise en charge du VPN (Virtual Private Network).
- 3. **Haute disponibilité et redondance :** PFsense peut être configuré pour fonctionner en mode haute disponibilité (HA) et redondance. Cela signifie que si un appareil tombe en panne, un autre prendra automatiquement le relais sans perturber le réseau.
- 4. **Monitoring et reporting :** PFsense fournit des outils de surveillance et de reporting complets pour aider les administrateurs à suivre l'activité du réseau, à détecter les problèmes potentiels et à prendre des mesures correctives.
- 5. **Flexibilité et extensibilité :** PFsense est extensible grâce à une architecture de plug-ins. Les utilisateurs peuvent installer des packages supplémentaires pour étendre les fonctionnalités du pare-feu. Certains exemples de packages incluent Squid Proxy, Snort (IDS/IPS), et OpenVPN.
- 6. **Support communautaire et professionnel :** PFsense est soutenu par une grande communauté d'utilisateurs et de développeurs. Il existe également des options de support professionnel payant pour les entreprises qui souhaitent une assistance plus directe.
- 7. **Simplicité de déploiement :** PFsense peut être installé sur un matériel standard, ce qui en fait une solution économique par rapport à certains pare-feux commerciaux qui nécessitent des appareils spécialisés coûteux.

PFsense est une excellente solution pour les entreprises de taille moyenne à grande qui cherchent à sécuriser leur réseau sans dépenser une fortune pour des solutions commerciales. Il est également utilisé par de nombreuses petites entreprises, ainsi que par les administrateurs réseau à domicile qui souhaitent une solution de pare-feu puissante, mais facile à configurer et à gérer.

## 1.2 Prérequis.

La configuration minimale de PFSENSE est la suivante :

- Processeur : 1Ghz (64bit.)
- RAM:1Go
- Stockage : 8 Go
- Réseau : 2 cartes réseau (1 WAN & 1 LAN)

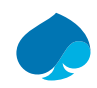

# 2 Création de la machine virtuelle.

Dans le cadre du projet sandbox, l'outil de virtualisation qui a été retenue est proximal.

Vous pouvez installer PFSENSE tout autre environnement de virtualisation tant que vous respectez la configuration minimale.

- 1. Je me connecte à proximaux.
- 2. Créer une VM.

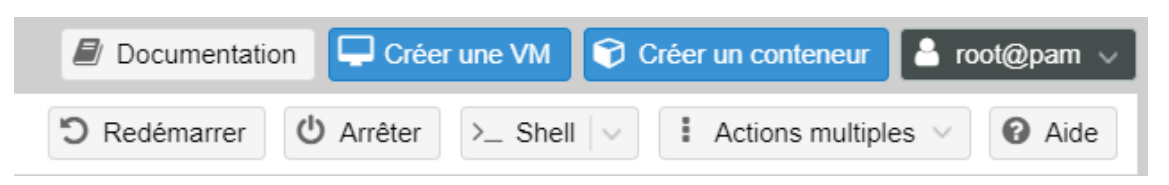

3. J'attribue un numéro d'ID à la machine virtuelle (içi 100), je nomme ma machine virtuelle et l'intégré à un pool de ressource (içi « SANDBOX-TRAINING ») → Suivant.

| Créer: Ma | chine virtuelle        |         |            |             |         | $\otimes$  |              |
|-----------|------------------------|---------|------------|-------------|---------|------------|--------------|
| Général   | Système d'exploitation | Système | Disques    | Processeur  | Mémoire | Réseau     | Confirmation |
| Nœud:     | pve                    |         | $\sim$     | Pool de     | SANDBO  | K-TRAINING | × ~          |
| VM ID:    | 100                    |         | $\bigcirc$ | ressources: |         |            |              |
| Nom:      | PFSENSE                |         |            |             |         |            |              |

4. Je sélectionne l'ISO de PFSENSE → « Suivant ».

| V                                                                                          | Créer: Machine virtuelle   |                           |         |                 |                  |                 |  |  |  |
|--------------------------------------------------------------------------------------------|----------------------------|---------------------------|---------|-----------------|------------------|-----------------|--|--|--|
| C                                                                                          | Général Systèr             | ne d'exploitation Système | Disques | Processeur      | Mémoire Rése     | au Confirmation |  |  |  |
| C                                                                                          | Utiliser une imageneration | age de média (ISO)        |         | Système d'explo |                  |                 |  |  |  |
|                                                                                            | Stockage:                  | storage                   | $\sim$  | Туре:           | Linux            | ~               |  |  |  |
| S                                                                                          | Image ISO:                 | pfSense-CE-2.7.2iso       | $\sim$  | Version:        | 6.x - 2.6 Kernel | ~               |  |  |  |
| <ul> <li>O Utiliser le lecteur CD/DVD de l'hôte</li> <li>N'utiliser aucun média</li> </ul> |                            |                           |         |                 |                  |                 |  |  |  |
|                                                                                            |                            |                           |         |                 |                  |                 |  |  |  |

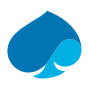

#### 5. Je laisse les options par défaut → « Suivant ».

| Créer: Machine   | virtuelle                  |         |                  |            |           | $\otimes$    |
|------------------|----------------------------|---------|------------------|------------|-----------|--------------|
| Général Syst     | ème d'exploitation Système | Disques | Processeur       | Mémoire    | Réseau    | Confirmation |
| Carte graphique: | Par défaut                 | $\sim$  | Contrôleur SCSI: | VirtIO SCS | SI single | $\sim$       |
| Machine:         | Par défaut (i440fx)        | $\sim$  | Agent QEMU:      |            |           |              |
| Micrologiciel    |                            |         |                  |            |           |              |
| BIOS:            | Par défaut (SeaBIOS)       | $\sim$  | Ajouter un       |            |           |              |
|                  |                            |         | module TPM:      |            |           |              |

### 6. J'alloue 10Go d'espace disque → Suivant.

| réer: Ma | chine virtu | elle                       |                        |          |              |              |               |
|----------|-------------|----------------------------|------------------------|----------|--------------|--------------|---------------|
| Général  | Système     | d'exploitation S           | Système Disques        | Proces   | seur Mémoire | Réseau       | Confirmation  |
| scsi0    | Û           | Disque Ba                  | nde passante           |          |              |              |               |
|          |             | Bus/périphériqu            | ie: SCSI ~             | 0 🗘      | Cache:       | Par défau    | t (Aucun ca 🖂 |
|          |             | Contrôleur SCS             | il: VirtIO SCSI single | е        | Abandonner:  |              |               |
|          |             | Stockage:                  | local-lvm              | $\sim$   | IO thread:   | $\checkmark$ |               |
|          |             | Taille du disque<br>(Gio): | 10                     | $\hat{}$ |              |              |               |
|          |             | Format:                    | Image disque br        | ute (r 🗸 |              |              |               |

#### 7. Je laisse la configuration par défaut → suivant.

| Créer: Mac  | hine virtuelle         |         |                    |                 |           |        | $\otimes$    |
|-------------|------------------------|---------|--------------------|-----------------|-----------|--------|--------------|
| Général     | Système d'exploitation | Système | Disques            | Processeur      | Mémoire   | Réseau | Confirmation |
| Supports de | 1                      |         | $\hat{\mathbf{C}}$ | Туре:           | x86-64-v2 | -AES   | × ~          |
| Cœurs:      | 1                      |         | 0                  | Total de cœurs: | 1         |        |              |

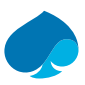

#### 8. J'alloue 1024 MiB → Suivant.

| Créer: Ma  | Créer: Machine virtuelle |           |         |            |            |         |        |              |
|------------|--------------------------|-----------|---------|------------|------------|---------|--------|--------------|
| Général    | Système d'exp            | loitation | Système | Disques    | Processeur | Mémoire | Réseau | Confirmation |
| Mémoire (M | iB):                     | 1024      |         | $\bigcirc$ |            |         |        |              |

9. Je sélectionne le modèle « Intel E1000 » → suivant.

| V | Créer: Machin         | ne virtuelle          |         |            |              |            |        | $\otimes$    |
|---|-----------------------|-----------------------|---------|------------|--------------|------------|--------|--------------|
| C | Général S             | ystème d'exploitation | Système | Disques    | Processeur   | Mémoire    | Réseau | Confirmation |
| C | 🗌 Aucun périp         | hérique réseau        |         |            |              |            |        |              |
|   | Pont (bridge):        | vmbr0                 |         | $\sim$     | Modèle:      | Intel E100 | 0      | $\sim$       |
| S | Étiquette de<br>VLAN: | aucun VLAN            |         | $\bigcirc$ | Adresse MAC: | auto       |        |              |
| E | Pare-feu:             |                       |         |            |              |            |        |              |

10. Je vérifie que toutes les informations sont correctes 🗲 terminer.

| Général  | Système d'exploitation | Système       | Disques      | Processeur  | Mémoire | Réseau | Confirmation |
|----------|------------------------|---------------|--------------|-------------|---------|--------|--------------|
| Key 个    | Value                  |               |              |             |         |        |              |
| cores    | 1                      |               |              |             |         |        |              |
| сри      | x86-64-v2              | -AES          |              |             |         |        |              |
| ide2     | storage:is             | o/pfSense-Cl  | E-2.7.2iso,r | media=cdrom |         |        |              |
| memory   | 1024                   |               |              |             |         |        |              |
| name     | PFSENS                 | Ē             |              |             |         |        |              |
| net0     | e1000,bri              | dge=vmbr0,fi  | rewall=1     |             |         |        |              |
| nodename | pve                    |               |              |             |         |        |              |
| numa     | 0                      |               |              |             |         |        |              |
| ostype   | 126                    |               |              |             |         |        |              |
| pool     | SANDBO                 | X-TRAINING    |              |             |         |        |              |
| scsi0    | local-lvm:             | 10,iothread=c | on           |             |         |        |              |
| scsihw   | virtio-scsi            | -single       |              |             |         |        |              |
| sockets  | 1                      |               |              |             |         |        |              |
| vmid     | 100                    |               |              |             |         |        |              |
| Démarrer | après création         |               |              |             |         |        |              |

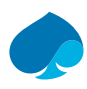

## 2.1 Ajout d'une carte réseau.

#### 1. Je me rends sur la machine virtuelle 100 → Matériel.

Machine virtuelle 100 (PFSENSE) sur le nœud pve Aucune étiquette 🖋

|    | Résumé                | A                    | jouter V Supprimer Édite | r Action disque V Revenir en arrière                     |
|----|-----------------------|----------------------|--------------------------|----------------------------------------------------------|
| >_ | Console               |                      | Mémoire                  | 1.00 Gio                                                 |
| Ţ  | Matériel              | ۲                    | Processeurs              | 1 (1 sockets, 1 cores) [x86-64-v2-AES]                   |
| ٠  | Cloud-Init            |                      | BIOS                     | Par défaut (SeaBIOS)                                     |
| ø  | Options               | <b></b>              | Affichage                | Par défaut                                               |
|    | Historique des tâches | $\mathbf{Q}_{0}^{0}$ | Machine                  | Par défaut (i440fx)                                      |
|    | riistonque des taches |                      | Contrôleur SCSI          | VirtIO SCSI single                                       |
| ۲  | Moniteur              | $\odot$              | Lecteur CD/DVD (ide2)    | storage:iso/pfSense-CE-2.7.2iso,media=cdrom,size=854172K |
| ₿  | Sauvegarde            | ⇔                    | Disque dur (scsi0)       | local-lvm:vm-100-disk-0,iothread=1,size=10G              |
| t∓ | Réplication           | ₽                    | Carte réseau (net0)      | e1000=BC:24:11:1E:F6:BA,bridge=vmbr0,firewall=1          |
|    |                       |                      |                          |                                                          |

- 2. Ajouter → Carte réseau.
- 3. Je sélectionne le modèle « Intel E1000 » → je définis le VLAN sur 1 → « Ajouter ».

| Ajouter: Carte réseau             |       |          |              |                  |  |  |  |
|-----------------------------------|-------|----------|--------------|------------------|--|--|--|
| Pont (bridge):                    | vmbr0 | $\sim$   | Modèle:      | Intel E1000 V    |  |  |  |
| Étiquette de<br>VLAN <sup>:</sup> | 1     | $\hat{}$ | Adresse MAC: | auto             |  |  |  |
| Pare-feu:                         |       |          |              |                  |  |  |  |
| Aide                              |       |          |              | Avancé 🗌 Ajouter |  |  |  |

#### 4. La carte réseau a bien été configurée.

| Machine virtuelle 100 (PFSENSE) sur le nœud pve Aucune étiquette 🖋 |                           |                                                          |  |  |  |  |  |
|--------------------------------------------------------------------|---------------------------|----------------------------------------------------------|--|--|--|--|--|
| 🗐 Résumé                                                           | Ajouter V Supprimer Édite | Action disque \vee Revenir en arrière                    |  |  |  |  |  |
| >_ Console                                                         | Mémoire                   | 1.00 Gio                                                 |  |  |  |  |  |
| Matériel                                                           | Processeurs               | 1 (1 sockets, 1 cores) [x86-64-v2-AES]                   |  |  |  |  |  |
| Cloud-Init                                                         | BIOS                      | Par défaut (SeaBIOS)                                     |  |  |  |  |  |
| Options                                                            | Affichage                 | Par défaut                                               |  |  |  |  |  |
| Historique des têches                                              | San Machine               | Par défaut (i440fx)                                      |  |  |  |  |  |
|                                                                    | Scontrôleur SCSI          | VirtIO SCSI single                                       |  |  |  |  |  |
| <ul> <li>Moniteur</li> </ul>                                       | O Lecteur CD/DVD (ide2)   | storage:iso/pfSense-CE-2.7.2iso,media=cdrom,size=854172K |  |  |  |  |  |
| 🖺 Sauvegarde                                                       | Disque dur (scsi0)        | local-lvm:vm-100-disk-0,iothread=1,size=10G              |  |  |  |  |  |
| ✿ Réplication                                                      | ➡ Carte réseau (net0)     | e1000=BC:24:11:1E:F6:BA,bridge=vmbr0,firewall=1          |  |  |  |  |  |
| Instantanés                                                        | ➡ Carte réseau (net1)     | e1000=BC:24:11:4B:69:07,bridge=vmbr0,firewall=1,tag=1    |  |  |  |  |  |

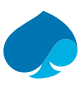

## **3 Installation PFSENSE.**

- 1. VM 100 → Console → "Start Now".
- 2. J'accepte les conditions d'utilisation.

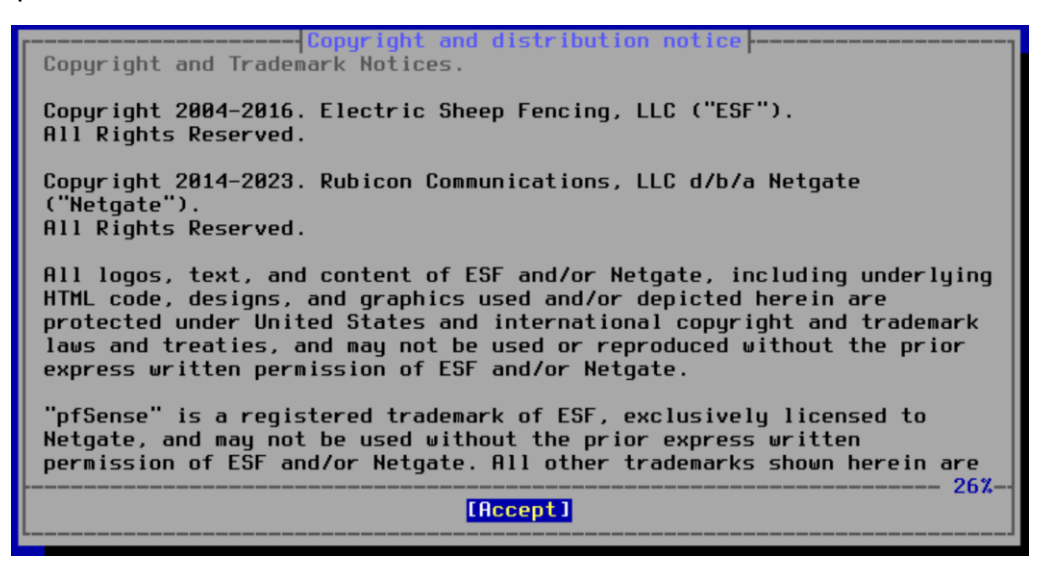

3. « Install PFSENSE » → OK.

| Welcome to pfSense!                           | Helcome                                                                                               |
|-----------------------------------------------|----------------------------------------------------------------------------------------------------|
| install<br>Rescue Shell<br>Recover config.xml | Install pfSense<br>Launch a shell for rescue operations<br>Recover config.xml from a previous install |
| <b></b>                                       | O <mark>K &gt; ⟨Cancel&gt;</mark>                                                                     |

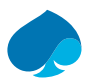

4. « Auto (ZFS) »  $\rightarrow$  OK.

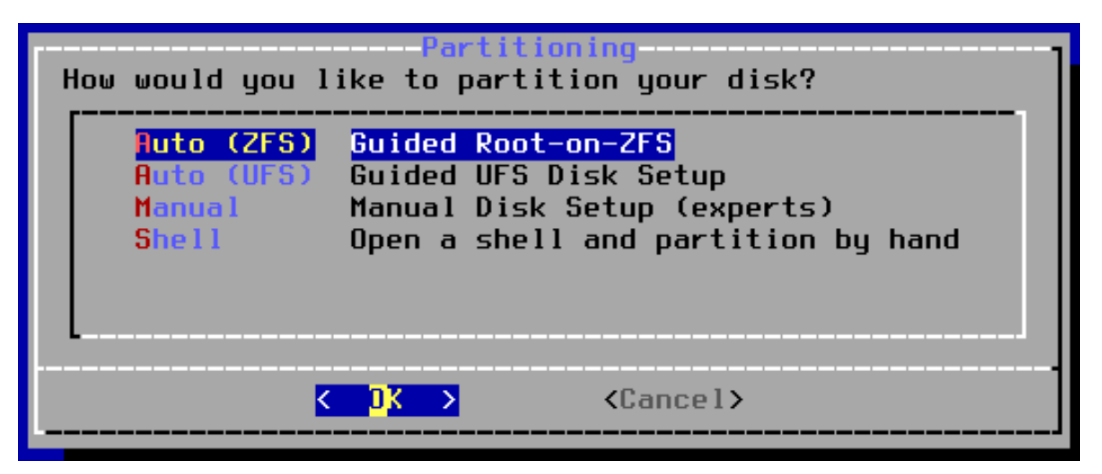

5. « >>> Install » → select.

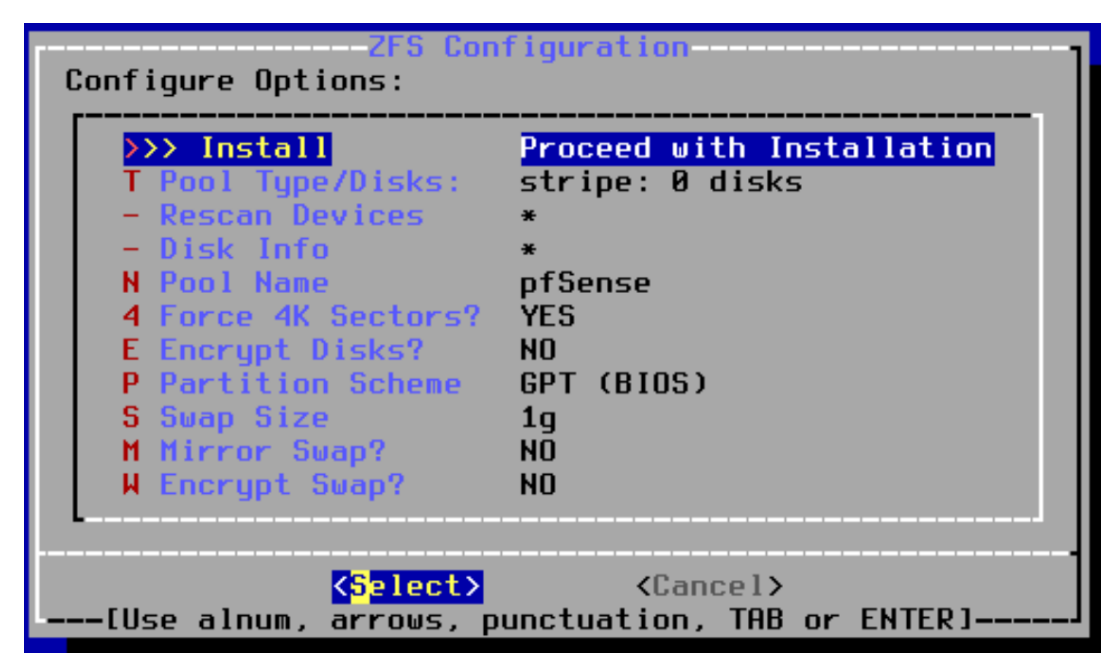

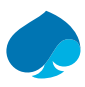

6. « Stripe » → OK.

| ZFS Configuration<br>Select Virtual Device type:         |                                                                                                    |  |  |  |  |  |
|----------------------------------------------------------|----------------------------------------------------------------------------------------------------|--|--|--|--|--|
| stripe<br>mirror<br>raid10<br>raidz1<br>raidz2<br>raidz3 | Stripe - No Redundancy<br>Mirror - n-Way Mirroring<br>RAID 1+0 - n x 2-Way Mirrors<br>RAID-21 - Single Redundant RAID<br>RAID-22 - Double Redundant RAID<br>RAID-23 - Triple Redundant RAID |  |  |  |  |  |
| L                                                        | Cancel>                                                                                                    |  |  |  |  |  |

7. Je sélectionne le disque → OK.

| ZFS Configuration  |      |               |  |  |  |  |  |
|--------------------|------|---------------|--|--|--|--|--|
| [*] da0            | QEMU | QEMU HARDDISK |  |  |  |  |  |
|                    |      |               |  |  |  |  |  |
| < <mark>O</mark> K | >    | < Back >      |  |  |  |  |  |
|                    |      |               |  |  |  |  |  |

8. Yes.

| <b>2FS Configuration</b><br>Last Chance! Are you sure you want to destroy<br>the current contents of the following disks:<br>da0 |
|----------------------------------------------------------------------------------------------------|
| <pre></pre>                                                                                                    |

9. Reboot.

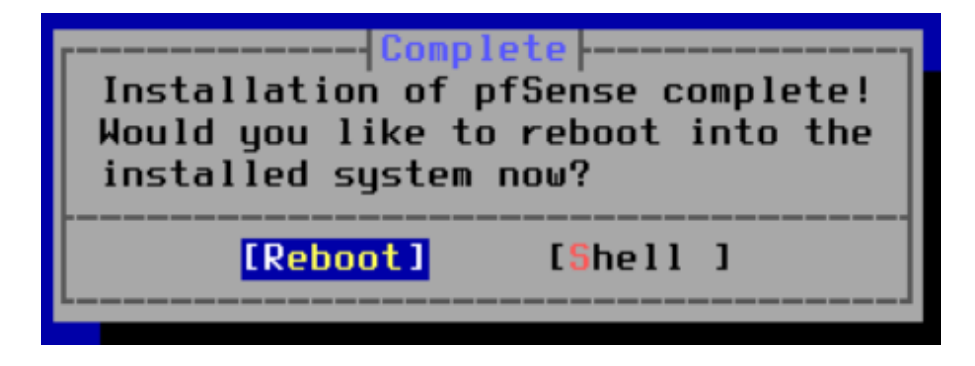

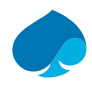

# **4** Configuration PFSENSE.

## 4.1 Interface WAN.

- 1. Je me connecte au PFSENSE
- 2. "2) Set interface(s) IP address".

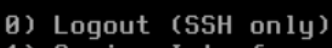

- 1) Assign Interfaces
- 2) Set interface(s) IP address
- 3) Reset webConfigurator password
- 4) Reset to factory defaults
- 5) Reboot system
- 6) Halt system 7) Ping host
- 8) Shell

10) Filter Logs 11) Restart webConfigurator

9) pfTop

- 12) PHP shell + pfSense tools
- 13) Update from console
- 14) Enable Secure Shell (sshd)
- 15) Restore recent configuration
- 16) Restart PHP-FPM

3. "1-WAN".

Available interfaces: 1 - WAN (em0 - dhcp, dhcp6) - LAN (em1 - static)

4. "n".

#### Configure IPv4 address WAN interface via DHCP? (y/n) n

5. Adresse IP : "192.168.1.200".

```
Enter the new WAN IPv4 address.
                                Press <ENTER> for none:
> 192.168.1.200
```

6. Masque sous réseau: "24 (255.255.255.0)".

```
Subnet masks are entered as bit counts (as in CIDR notation) in pfSense.
e.g. 255.255.255.0 = 24
                 = 16
     255.255.0.0
     255.0.0.0
                   = 8
Enter the new WAN IPv4 subnet bit count (1 to 32):
> 24
```

7. Adresse passerelle : "192.168.1.254".

```
For a WAN, enter the new WAN IPv4 upstream gateway address.
For a LAN, press <ENTER> for none:
> 192.168.1.254
```

8. Default address: "y".

Should this gateway be set as the default gateway? (y/n) y

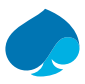

9. DHCP6:"n".

### Configure IPv6 address WAN interface via DHCP6? (y/n) n

10. "Enter"

11. "DHCP on lan" : "N".

#### Do you want to enable the DHCP server on WAN? (y/n) n

12. "HTTP as the webconfigurator" : "N"

#### Do you want to revert to HTTP as the webConfigurator protocol? (y/n) n

13. "Enter".

Do you want to enable the DHCP server on WAN? (y/n) n Disabling IPv4 DHCPD... Disabling IPv6 DHCPD... Do you want to revert to HTTP as the webConfigurator protocol? (y/n) n Please wait while the changes are saved to WAN... Reloading filter... Reloading routing configuration... DHCPD... The IPv4 WAN address has been set to 192.168.1.200/24 Press <ENTER> to continue.

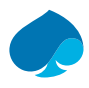

### 4.2 Interface LAN.

- 1. Je me connecte au PFSENSE,
- 2. « Set interface(s) IP address".
- 0) Logout (SSH only)
- 1) Assign Interfaces
- Set interface(s) IP address
- 3) Reset webConfigurator password
- 4) Reset to factory defaults
- 5) Reboot system
- 6) Halt system
- 7) Ping host
- 8) Shell
  - 3. "2 LAN"

- 9) pfTop
- 10) Filter Logs
- 11) Restart webConfigurator
- 12) PHP shell + pfSense tools
- 13) Update from console
- 14) Enable Secure Shell (sshd)
- 15) Restore recent configuration
- 16) Restart PHP-FPM

Available interfaces:

1 - WAN (em0 - static) 2 - LAN (em1 - static)

- 4. "Configure LAN via DHCP" : "N ».
- 5. Adresse IP : « 192.168.2.254 »

#### Enter the new LAN IPv4 address. Press <ENTER> for none: > 192.168.2.254

6. Masque Sous-Réseau : « 24 (255.255.255.0) ».

```
Subnet masks are entered as bit counts (as in CIDR notation) in pfSense.
e.g. 255.255.255.0 = 24
255.255.0.0 = 16
255.0.0.0 = 8
Enter the new LAN IPv4 subnet bit count (1 to 32):
> 24
```

- 7. « Upstream Gateway » → Entrer.
- 8. « DHCP6 » → « N ».
- 9. «IPv6 » → entrer.
- 10. « DHCP on Lan » → « N ».
- 11. « http webconfigurator » → entrer.

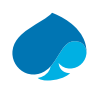

## 4.3 Configuration WebInterface.

- 1. Je me connecte sur proxmox.
- 2. Je me connecte sur une machine W10
- 3. Je configure l'adresse IP de la machine :
- Adresse IP : « 192.168.2.5 »
- Masque sous réseau : « 255.255.255.0 »
- Passerelle : « 192.168.2.254 ».

Obtain an IP address automatically
Use the following IP address:

| IP address:      | 192.168.2.5   |
|------------------|---------------|
| Subnet mask:     | 255.255.255.0 |
| Default gateway: | 192.168.2.254 |

- 4. J'ouvre mon navigateur préféré,
- 5. Je me connecte avec les identifiants : « Admin/pfsense »

|       | SIGN IN |
|-------|---------|
| admin |         |
| ••••• |         |
|       |         |
|       | SIGN IN |

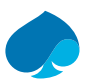

#### 6. « Next ».

| pfSense Setup |                                                                                            |
|---------------|--------------------------------------------------------------------------------------------|
|               | Welcome to pfSense® software!                                                              |
|               | This wizard will provide guidance through the initial configuration of pfSense.            |
|               | The wizard may be stopped at any time by clicking the logo image at the top of the screen. |
|               | pfSense® software is developed and maintained by Netga                                     |
|               | Learn more                                                                                 |
|               | >> Next                                                                                    |

7. «Next».

| Netgate® Global Support is available 24/7                                                                                                    |   |  |  |  |  |  |  |  |
|----------------------------------------------------------------------------------------------------|---|--|--|--|--|--|--|--|
| Our 24/7 worldwide team of support engineers are the most qualified to diagnose your issue and resolve it quickly, from branch office to enterprise — on premises to cloud.                                                                                                    |   |  |  |  |  |  |  |  |
| We offer several support subscription plans tailored to fit different environment sizes and requirements. Many companie around the world choose Netgate support because:                                                                                                    | S |  |  |  |  |  |  |  |
| <ul> <li>Support is available 24 hours a day, seven days a week, including holidays.</li> <li>Support engineers are located around the world, ensuring that no support call is missed.</li> <li>Our support engineers hold many prestigious network engineer certificates and have years of hands-on experience with networking.</li> </ul> | e |  |  |  |  |  |  |  |
| >> Next                                                                                                    |   |  |  |  |  |  |  |  |

8. Je renseigne le nom de domaine « Sandbox.local » → je renseigne les infos du DNS → « Next ».

| General Information  |                                                                                                    |
|----------------------|----------------------------------------------------------------------------------------------------|
|                      | On this screen the general pfSense parameters will be set.                                                                                                    |
| Hostname             | pfSense                                                                                                    |
|                      | Name of the firewall host, without domain part.                                                                                                    |
|                      | Examples: pfsense, firewall, edgefw                                                                                                    |
| Domain               | sandbox.local                                                                                                    |
|                      | Domain name for the firewall.                                                                                                    |
|                      | Examples: home.arpa, example.com                                                                                                    |
|                      | Do not end the domain name with '.local' as the final part (Top Level Domain, TLD). The 'local' TLD is widely used by mDNS (e.g. Avahi, Bonjour,                                                                                                    |
|                      | Rendezvous, Airprint, Airplay) and some Windows systems and networked devices. These will not network correctly if the router uses 'local' as its TLD.<br>Alternatives such as 'home.arpa', 'local.lan', or 'mylocal' are safe.                                                                                 |
|                      | The default behavior of the DNS Resolver will ignore manually configured DNS servers for client queries and query root DNS servers directly. To use the<br>manually configured DNS servers below for client queries, visit Services > DNS Resolver and enable DNS Query Forwarding after completing the wizard. |
| Primary DNS Server   | 192.168.1.254                                                                                                    |
| Secondary DNS Server | 8.8.8                                                                                                    |
| Override DNS         |                                                                                                    |
|                      | Allow DNS servers to be overridden by DHCP/PPP on WAN                                                                                                    |
|                      | >> Next                                                                                                    |
|                      |                                                                                                    |

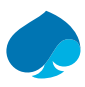

9. Je sélectionne « Europe/Paris » → « Next ».

| Time Server Information |                                                   |                      |                     |  |  |  |  |  |
|-------------------------|---------------------------------------------------|----------------------|---------------------|--|--|--|--|--|
|                         |                                                   |                      |                     |  |  |  |  |  |
| Time server<br>hostname | 2.pfsense.pool.ntp.org<br>Enter the hostname (FQE | N) of the time serve | of the time server. |  |  |  |  |  |
| Timezone                | Europe/Paris                                      |                      | ~                   |  |  |  |  |  |
|                         | >> Next                                           | 6                    |                     |  |  |  |  |  |

- 10. « WAN interface » → « Next ».
- 11. « Lan interface » → « Next ».
- 12. « Admin WebGui Password » → « Next ».

| Set Admin WebG          | UI Password                                                                                                    |   |
|-------------------------|----------------------------------------------------------------------------------------------------|---|
|                         | On this screen the admin password will be set, which is used to access the WebGUI and also SSH services if enabled. |   |
| Admin Password          |                                                                                                    |   |
| Admin Password<br>AGAIN |                                                                                                    | [ |
|                         | >> Next                                                                                                    |   |

13. « Reload » → « Finish ».

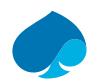

# 5 Configuration PFsense – Projet Sandbox.

## 5.1 Règle du Pare-feu – LAN.

(ici le LAN est l'équivalent de l'interface WAN).

| Règles (Faire glisser pour changer l'ordre) |                    |               |              |      |               |            |            |                |                |             |                           |
|---------------------------------------------|--------------------|---------------|--------------|------|---------------|------------|------------|----------------|----------------|-------------|---------------------------|
|                                             | États              | Protocole     | Source       | Port | Destination   | Port       | Passerelle | File d'attente | Ordonnancement | Description | Actions                   |
| Accès Ir                                    | nterface Administr | ation PFSENSE |              |      |               |            |            |                |                |             | â                         |
| • •                                         | 9/1,43 MiB         | IPv4 TCP      | 192.168.1.10 | *    | LAN address   | 80 (HTTP)  | *          | aucun          |                |             | ҄҈ℋ <b>ⅅ</b> Ѻ <b>ѽ</b> × |
| HTTPS                                       | Bastion - Apache ( | Guacamole     |              |      |               |            |            |                |                |             | â                         |
| • •                                         | 24/143,03 MiB      | IPv4 TCP/UDP  | *            | *    | 10.16.100.253 | 8443       | *          | aucun          |                | NAT         | 乧∥⊇⊘面                     |
| SUPERV                                      | ISION - Zabbix     |               |              |      |               |            |            |                |                |             | <b>a</b>                  |
| • •                                         | 9/17,22 MiB        | IPv4 UDP      | *            | *    | 10.16.100.253 | 161 - 162  | *          | aucun          |                | NAT         | ݨ∥□♡面                     |
| • •                                         | 0/103 KiB          | IPv4 ICMP     | *            | *    | 10.16.100.253 | 161 (SNMP) | *          | aucun          |                | NAT         | ݨ∥□♡面                     |
| ANNUAIRE - LLDAP                            |                    |               |              |      |               |            |            |                | <b>a</b>       |             |                           |
| • •                                         | 0/0 B              | IPv4 TCP/UDP  | *            | *    | 10.16.100.253 | 3890       | *          | aucun          |                | NAT         | ᢤ∥₽⊘面                     |

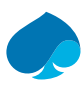

## 5.2 Règle du Pare-feu – DMZ.

| R              | ègles                          | (Faire gliss    | er pour cha      | nger l'ordre   | 2)   |                        |                  |            |                   |                |                        |                                         |
|----------------|--------------------------------|-----------------|------------------|----------------|------|------------------------|------------------|------------|-------------------|----------------|------------------------|-----------------------------------------|
|                |                                | États           | Protocole        | Source         | Port | Destination            | Port             | Passerelle | File<br>d'attente | Ordonnancement | Description            | Actions                                 |
|                | ~                              | 0/0 B           | *                | *              | *    | DMZ Address            | 80               | *          | *                 |                | Règle anti-<br>blocage | \$                                      |
| Accès Internet |                                |                 |                  |                |      |                        |                  |            |                   |                |                        | Ô                                       |
|                | ×                              | 0/99 KiB        | IPv4 TCP         | DMZ<br>subnets | *    | *                      | 80 (HTTP)        | *          | aucun             |                |                        | €∥□⊙<br>ā×                              |
|                | ¥<br>≣                         | 0/0 B           | IPv4 TCP         | DMZ<br>subnets | *    | *                      | 443 (HTTPS)      | *          | aucun             |                |                        | & // □О<br>ā×                           |
| DN             | IS                             |                 |                  |                |      |                        |                  |            |                   |                |                        | Î                                       |
|                | <b>&gt;</b> [!!                | 0/315 KiB       | IPv4 UDP         | DMZ<br>subnets | *    | 192.168.1.2            | 53 (DNS)         | *          | aucun             |                |                        | ҈±́́́́́́́́́©́́́́́́́́́́́́́́́́́́́́́́́́́́́ |
|                | ~≡                             | 0/6 KiB         | IPv4 UDP         | DMZ<br>subnets | *    | 192.168.1.254          | 53 (DNS)         | *          | aucun             |                |                        | ҄±́́∕⊡⊙<br>ā×                           |
|                | 1                              | 0/0 B           | IPv4 UDP         | DMZ<br>subnets | *    | 1.1.1.1                | 53 (DNS)         | *          | aucun             |                |                        | ÷∥□⊙<br>ā×                              |
| AN             | INUAIRE                        | 1               |                  |                |      |                        |                  |            |                   |                |                        | Î                                       |
|                | ~ ≘                            | 0/0 B           | IPv4<br>TCP/UDP  | DMZ<br>subnets | *    | 192.168.1.1            | 3890             | *          | aucun             |                |                        | <b>҈⊎</b> ́©О<br>≣×                     |
| SU             | PERVIS                         | ION             |                  |                |      |                        |                  |            |                   |                |                        | 面                                       |
|                | ×                              | 0/0 B           | IPv4 UDP         | DMZ<br>subnets | *    | 192.168.1.4            | *                | *          | aucun             |                |                        | ∜∥ОО<br>ā×                              |
|                | ¥<br>III                       | 0/0 B           | IPv4 ICMP<br>any | DMZ<br>subnets | *    | 192.168.1.4            | *                | *          | aucun             |                |                        | ϑ∥□⊙<br>亩×                              |
| Ap             | ache Gu                        | acamole - LAN   | 4                |                |      |                        |                  |            |                   |                |                        | Ē                                       |
|                | ~≡                             | 0/158 KiB       | IPv4<br>TCP/UDP  | DMZ<br>subnets | *    | LAN subnets            | 22 (SSH)         | *          | aucun             |                |                        | €∥□⊙<br>ā×                              |
|                | <b>&gt;</b> ==                 | 1/746,05<br>MiB | IPv4<br>TCP/UDP  | DMZ<br>subnets | *    | LAN subnets            | 3389 (MS<br>RDP) | *          | aucun             |                |                        | ∜ ∕ □ ⊘<br>ā×                           |
| Ap             | ache Gu                        | acamole - LAN   | USER_10          |                |      |                        |                  |            |                   |                |                        | Ô                                       |
|                | ¥<br>≣                         | 0/0 B           | IPv4<br>TCP/UDP  | DMZ<br>subnets | *    | LAN_USER_10<br>subnets | 22 (SSH)         | *          | aucun             |                |                        | ∜ ⊉ ⊉ © ⊘<br>≣×                         |
|                | ×≡                             | 0/0 B           | IPv4<br>TCP/UDP  | DMZ<br>subnets | *    | LAN_USER_10<br>subnets | 3389 (MS<br>RDP) | *          | aucun             |                |                        | ∜ ⊉ ⊉ © ⊘<br>≣×                         |
| Ap             | ache Gu                        | acamole - LAN   | USER_20          |                |      |                        |                  |            |                   |                |                        | Î                                       |
|                | ~≡                             | 0/0 B           | IPv4<br>TCP/UDP  | DMZ<br>subnets | *    | LAN_USER_20<br>subnets | 22 (SSH)         | *          | aucun             |                |                        | ∄ ঐ □ ○<br>ā×                           |
|                | ~≡                             | 0/0 B           | IPv4<br>TCP/UDP  | DMZ<br>subnets | *    | LAN_USER_20<br>subnets | 3389 (MS<br>RDP) | *          | aucun             |                |                        | ∜ ⊉ ⊉ © ⊘<br>≣×                         |
| Ap             | Apache Guacamole - LAN_USER_30 |                 |                  |                |      |                        |                  |            |                   |                | Î                      |                                         |
|                | ~≡                             | 0/0 B           | IPv4<br>TCP/UDP  | DMZ<br>subnets | *    | LAN_USER_30<br>subnets | 22 (SSH)         | *          | aucun             |                |                        | ∜ ⊉ ⊉ © ⊘<br>≣×                         |
|                | ¥<br>≣                         | 0/0 B           | IPv4<br>TCP/UDP  | DMZ<br>subnets | *    | LAN_USER_30<br>subnets | 3389 (MS<br>RDP) | *          | aucun             |                |                        | €∥©⊘<br>ā×                              |
| Blo            | Blocage par défaut             |                 |                  |                |      |                        |                  |            | <b>a</b>          |                |                        |                                         |
|                | ×                              | 0/235 KiB       | IPv4+6 *         | *              | *    | *                      | *                | *          | aucun             |                |                        | \$∥□0<br>≣                              |

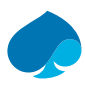

## 5.3 Règle du Pare-feu – Lan\_USER\_X.

| Règles (Faire glisser pour changer l'ordre) |             |         |           |                     |      |               |               |            |                |                |             |                            |
|---------------------------------------------|-------------|---------|-----------|---------------------|------|---------------|---------------|------------|----------------|----------------|-------------|----------------------------|
|                                             |             | États   | Protocole | Source              | Port | Destination   | Port          | Passerelle | File d'attente | Ordonnancement | Description | Actions                    |
|                                             | <b>∨</b> ⁄≘ | 0/0 B   | IPv4 TCP  | LAN_USER_10 subnets | *    | *             | 80 (HTTP)     | *          | aucun          |                |             | ҄҈ℋⅅѺ <b>ѽ</b> ×           |
|                                             | <b>∨</b> ≋  | 0/0 B   | IPv4 TCP  | LAN_USER_10 subnets | *    | *             | 443 (HTTPS)   | *          | aucun          |                |             | ҄҄҈ℋ <b>ⅅ</b> Ѻ <b>ӓ</b> × |
| DNS                                         | 3           |         |           |                     |      |               |               |            |                |                |             | <u>ش</u>                   |
|                                             | <b>√</b> ﷺ  | 0/0 B   | IPv4 UDP  | LAN_USER_10 subnets | *    | 1.1.1.3       | 53 (DNS)      | *          | aucun          |                |             | ϑ৶©©≣×                     |
|                                             | <b>∨</b> ≋  | 0/0 B   | IPv4 UDP  | LAN_USER_10 subnets | *    | 1.0.0.3       | 53 (DNS)      | *          | aucun          |                |             | ҄҄҈ℋ <b>ⅅ</b> Ѻ <b>ӓ</b> × |
| Ара                                         | che Gua     | icamole | - DMZ     |                     |      |               |               |            |                |                |             | <del>面</del>               |
|                                             | <b>∨</b> ⁄≘ | 0/0 B   | IPv4 TCP  | LAN_USER_10 subnets | *    | 10.16.100.253 | 3389 (MS RDP) | *          | aucun          |                |             | ҄҄ℋⅅѺ <b>ӓ</b> ×           |
|                                             | <b>√</b>    | 0/0 B   | IPv4 TCP  | LAN_USER_10 subnets | *    | 10.16.100.253 | 22 (SSH)      | *          | aucun          |                |             | ҄҈ℋ҄ <b>ⅅ</b> Ѻ <b>ӓ</b> ӿ |
| Bloc                                        | age Par     | défaut  |           |                     |      |               |               |            |                |                |             | <u>ت</u>                   |
|                                             | ×≔          | 0/0 B   | IPv4+6 *  | *                   | *    | *             | *             | *          | aucun          |                |             | ৼৢ৻৻৻৾৾৻                   |

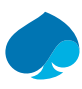

## 5.4 NAT

| Transfert de port | 1:1 | Sortant | NPt |
|-------------------|-----|---------|-----|
|                   |     |         |     |

| Règles  |          |           |           |                |              |                        |             |               |           |             |          |  |
|---------|----------|-----------|-----------|----------------|--------------|------------------------|-------------|---------------|-----------|-------------|----------|--|
|         |          | Interface | Protocole | Adresse source | Ports source | Adresse de destination | Ports dest. | IP NAT        | Ports NAT | Description | Actions  |  |
| Connex  | ion SSI  | Apache G  | uacamole  |                |              |                        |             |               |           |             | <b>İ</b> |  |
| • •     | * *4     | LAN       | TCP/UDP   | *              | *            | 192.168.1.3            | 443 (HTTPS) | 10.16.100.253 | 8443      |             | d 🗋 🖉    |  |
| Superve | sion - Z | abbix     |           |                |              |                        |             |               |           |             | Ē        |  |
| • •     | 1        | LAN       | UDP       | *              | *            | 192.168.1.3            | 161 - 162   | 10.16.100.253 | 161 - 162 |             | a 🗋 🖉    |  |
| • •     | ×        | LAN       | ICMP      | *              | *            | 192.168.1.3            | *           | 10.16.100.253 | *         |             | a 🗋 🖉    |  |
| Annuair | e - LLD  | AP        |           |                |              |                        |             |               |           |             | <u>ش</u> |  |
| • •     | *        | LAN       | TCP/UDP   | *              | *            | 192.168.1.3            | 3890        | 10.16.100.253 | 3890      |             | e 🗋 🖉    |  |

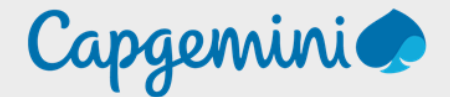

### About Capgemini

Capgemini is a global leader in partnering with companies to transform and manage their business by harnessing the power of technology. The group is guided every day by its purpose of unleashing human energy through technology for an inclusive and sustainable future. It is a responsible and diverse organisation of over 360,000 team members in more than 50 countries. With its strong 55-year heritage and deep industry expertise, Capgemini is trusted by its clients to address the entire breadth of their business needs, from strategy and design of operations, fuelled by the fast evolving and innovative world of clouds, data, AI, connectivity, software, digital engineering and platforms. The group reported in 2022 global revenues of €22 billion.

Get the Future You Want | www.capgemini.com

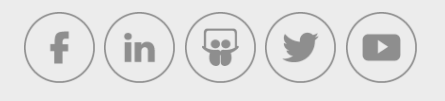

This document contains information that may be privileged or confidential and is the property of the Capgemini Group.

Company Confidential. Copyright © 2023 Capgemini. All rights reserved.